## BULLETIN D'ENREGISTREMENT RECORD OF ARRIVAL MELDESCHEIN

| APARTHO                                                                   | TEL                    | BULLE-G     | RUYERE      | *         | MELDESCHEIN                                     |                              |                       |
|---------------------------------------------------------------------------|------------------------|-------------|-------------|-----------|-------------------------------------------------|------------------------------|-----------------------|
|                                                                           | N° Client              |             |             |           | Nationalité / Nationality / Nationalität        |                              |                       |
| (<br>Ku                                                                   | Client Nr.<br>nden Nr. |             |             |           | CI ou Passeport / IC or Passport / ID oder Pass |                              |                       |
|                                                                           | Nor                    | m / Surnan  | ne / Famil  | ienname   |                                                 |                              |                       |
|                                                                           | Pre                    | énom / Fir  | stname / \  | /orname   |                                                 |                              |                       |
| Date de                                                                   | e naissance            | e / Date of | birth / Ge  | eburtstag |                                                 |                              |                       |
|                                                                           |                        | Ru          | e / Street  | / Strasse |                                                 |                              |                       |
| Lieu                                                                      | / Residenc             | e / Wohnd   | ort - CP/   | ZIP / PLZ |                                                 |                              |                       |
|                                                                           |                        | Pay         | /s / Countr | y / Staat |                                                 |                              |                       |
| Suisses                                                                   | : lieu d'ori           | gine / Sch  | weizer: He  | eimatsort |                                                 |                              |                       |
|                                                                           | N° tế                  | I / Phone / | / Telefon   | - Mobile  |                                                 |                              |                       |
| N                                                                         | l° véhicule            | E-m         | eh. Nr./M   | otfzg.Nr. |                                                 |                              |                       |
|                                                                           | Venicule               |             |             | 01125.111 | Date d'arrivée / Arrival / Ankunft              | Départ / Departure / Abreise | 2                     |
|                                                                           |                        |             |             |           |                                                 |                              |                       |
| Appartemen                                                                | nt / Apartr            | nent / Wo   | hnung       |           |                                                 | Etage - No Ap.               | Prix / Price / Preise |
| 15.57.05.27<br>15                                                         |                        |             |             |           |                                                 |                              |                       |
| 12-20 m <sup>2</sup>                                                      | 1                      | -           | -           | 1         | ( )                                             |                              |                       |
| 25-35 m <sup>2</sup>                                                      | 1                      | -           | 1           | 1         | ()                                              |                              |                       |
| 55-70 m <sup>2</sup>                                                      | 1                      | 1           | 1           | 1         | ()                                              |                              |                       |
| 80-90 m <sup>2</sup>                                                      | 2                      | 1           | 1           | 2         | ()                                              |                              |                       |
| 95-105 m <sup>2</sup>                                                     | 3                      | 1           | 1           | 2         | ()                                              |                              |                       |
| Parking                                                                   |                        |             |             |           |                                                 |                              |                       |
| Accomptes / Garantie                                                      |                        |             |             |           |                                                 |                              |                       |
| Total                                                                     |                        |             |             |           |                                                 |                              |                       |
| ( ) Entrée: _                                                             |                        | () Char     | ngement:    |           | ( ) Vacances:                                   | _ ( ) Quittance / Cash:      |                       |
| ( ) Sortie: ( ) Contrat:                                                  |                        |             |             |           | ( ) Visite - Date: Heure:                       | _ ( ) Garantie loyer 1 mois: |                       |
| ( ) Retour: ( ) Résiliation:                                              |                        |             |             |           | ( ) App N° : Clefs N° :                         | _ ( ) Quittance / Cash:      |                       |
|                                                                           |                        |             |             |           |                                                 |                              |                       |
| () Visa () Eurocard / Mastercard<br>() American Express () Diners () Cash |                        |             |             | ) Cash    | Nr.                                             | Exp.                         |                       |
| Remarques                                                                 | / Notes / I            | Bemerkun    | gen         |           |                                                 |                              |                       |
|                                                                           |                        |             |             |           |                                                 |                              |                       |
|                                                                           |                        |             |             |           |                                                 |                              |                       |
|                                                                           |                        |             |             |           |                                                 |                              |                       |
|                                                                           |                        |             |             |           |                                                 |                              |                       |
| Date / Date / D                                                           | Datum                  |             |             |           | Signature client                                | Signature Direction          |                       |
|                                                                           |                        |             |             |           |                                                 |                              |                       |

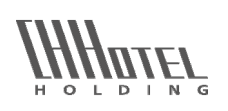

HINE ADON

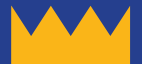

## How to correctly fill in the online registration form

In order to fill in the online ,registration' form you need Adobe Reader <sup>®</sup>. (free download at *adobe.com/reader*) Open the form with Adobe Reader and fill the blue highlighted fields. Send the completed PDF document to *bulle.gruyere@hineadon.com* 

#### For iPad/iPhone or Samsung users

(Adobe Reader mobile ® from version 15.2)

| 1. Open    | After having installed ,Adobe Reader' <sup>®</sup> on your smartphone<br>or pad, tap the iPad / iPhone at the top of the document.<br>The dialog , <i>Open With</i> ' appears. Select , <i>Adobe Reader</i> '<br>and open the document with this application. On Samsung<br>devices, the document is usually opened directly with Adobe<br>Reader (if installed).                                                                                                    |
|------------|----------------------------------------------------------------------------------------------------|
| 2. Fill in | Fill in all the light blue highlighted form fields.<br>(Short-term guests: only the upper part)                                                                                                    |
| 3. Send    | <ul> <li>iPhone/iPad: after having filled in the fields, tap again the top of the document and select from the dialog the ,Share file' icon <sup>1</sup>/<sub>1</sub>, then ,Share File' and finally ,Releasing the original document'.</li> <li>From the available options select the email application by tapping the email icon. A new email will now be created and the PDF document is inserted as an attachment.</li> <li>Sams≪ng: in the contextual menu at the bottom tap the share icon and select the email program to send the document. Enter the destination ,To:' bulle.gruyere@hineadon.com.</li> </ul> |
|            | If necessary, add your own email address as a copy / blind carbon copy, if you want to receive a copy too. By taping <i>,Send</i> you start the transmission of you document.                                                                                                    |
| Storage    | The form is stored on your device (iPhone / iPad: in Acrobat<br>Reader under ,Documents'). You can open it again and, if<br>necessary, sent it again per email.                                                                                                    |

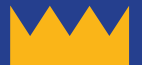

Pour remplir le formulaire en ligne ,enregistrer' il faut l'ouvrir avec Adobe Reader <sup>®</sup>. (téléchargement gratuit sur *adobe.com/reader*) Ouvrez ce formulaire avec Adobe Reader et remplissez tous les champs (en bleu clair). Envoyez le document PDF bien rempli avec vos données à *bulle.gruyere@hineadon.com* 

#### Pour les utilisateurs iPad/iPhone ou Samsung

(Adobe Reader mobile ® à partir de version 15.2)

| 1. Ouvrir  | Après avoir installé 'Adobe Reader mobile' <sup>®</sup> sur votre<br><u>iPad/iPhone</u> , appuyez sur le haut du document et le dialogue<br><i>'Ouvrir avec'</i> apparaîtra. Choisissez l'option <i>'Adobe Reader'</i><br>pour l'ouvrir. Sur les appareils <u>Samsung</u> le document s'ouvre<br>en général automatiquement avec Adobe Reader (si installée).                                                                                                    |
|------------|----------------------------------------------------------------------------------------------------|
| 2. Remplir | Remplissez tous les champs du formulaire en bleu clair.                                                                                                    |
|            | (notes a courte terme: rempiir seulement la première partie)                                                                                                    |
| 3. Envoyer | <ul> <li>iPhone/iPad : Après avoir complété le formulaire, appuyez de nouveau sur la partie supérieure du document et sélectionnez l'icône de partage 1 (Partage de document) puis sur 'Partage de document' et finalement sur 'Partager le document original'. Démarrez l'application email par touchant l'icône email du choix présenté. Un nouveau email est créé avec le document PDF attaché.</li> <li>Samsung : Dans le menu de contexte dessous appuyez sur l'icône de partage &lt; et sélectionnez l'application pour envoyer le courriel (p.e. Email).</li> <li>Ajoutez la destination A : bulle.gruyere@hineadon.com. Vous pouvez également indiquer votre adresse email sous 'Copie carbone/Copie carbone incognito' en cas vous désirez de recevoir un copie du formulaire vous-même.</li> <li>Appuyez sur 'Envoyer' pour transmettre le document.</li> </ul> |
| Sauvegarde | Le formulaire est sauvegardé (iPhone/iPad : sous l'application<br>Adobe Reader dans le dossier 'documents'). Au cas échéant, il<br>peut à nouveau être ouvert et envoyé par email.                                                                                                    |

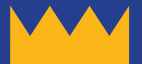

# Online-Anmeldeformular richtig ausfüllen

Für das Ausfüllen des Online-Anmeldeformulars brauchen Sie Adobe Reader <sup>®</sup> (gratis download *adobe.com/reader*). Öffnen Sie dieses Dokument mit Adobe Reader und füllen Sie die blau hinterlegten Felder aus.

Senden Sie die seis Dokument mit Adobe Reader und Tullen Sie die blau hinterlegten Felder aus Senden Sie das ausgefüllte PDF-Dokument an *bulle.gruyere@hineadon.com* 

### Für iPad/iPhone oder Samsung Benutzer

(Adobe Reader mobile ® ab Version 15.2)

| 1. Öffnen    | Wenn Sie 'Adobe Reader' <sup>®</sup> auf Ihrem Smartphone oder Pad<br>installiert haben, tippen Sie im <u>iPad/iPhone</u> den oberen Be-<br>reich des Dokumentes an. Der Dialog <i>,Öffnen mit…'</i> wird ein-<br>geblendet. Wählen Sie <i>'Adobe Reader'</i> und öffnen Sie damit<br>das Dokument.<br>Bei <u>Samsung</u> -Geräten wird das Dokument normalerweise<br>direkt mit Adobe Reader geöffnet (falls installiert).                                                                                                    |
|--------------|----------------------------------------------------------------------------------------------------|
| 2. Ausfüllen | Füllen Sie alle hellblau hinterlegten Formular-Felder aus.<br>(Kurzzeitgäste nur den oberen Teil)                                                                                                    |
| 3. Senden    | <ul> <li><u>iPhone/iPad:</u> Nach dem Ausfüllen wieder auf den oberen<br/>Bereich des Dokuments tippen und in der Dialogzeile das<br/>'Datei freigeben' Icon <sup>1</sup>/<sub>1</sub> wählen, dann 'Datei freigeben' und<br/>schliesslich 'Originaldokument freigeben'.</li> <li>Starten Sie von der Auswahl die E-Mail Applikation, indem Sie<br/>das E-Mail Icon antippen. Eine neue E-Mail wird nun erstellt<br/>und das PDF-Dokument als Anhang eingefügt.</li> <li><u>Samsung:</u> Im Kontextmenu unten das Share Icon &lt; antippen<br/>und das E-Mailprogramm zum Versenden auswählen.</li> <li>Als Zieladresse 'An:' <i>bulle.gruyere@hineadon.com</i> eingeben.</li> <li>Fügen Sie ggf. Ihre eigene E-Mailadresse als Kopie/Blindkopie<br/>ein, falls Sie eine Kopie an sich schicken möchten.</li> <li>Mit Tippen auf 'Senden' wird das Dokument übertragen.</li> </ul> |
| Speicherung  | Das Formular ist auch gespeichert (iPhone/iPad: im Acrobat<br>Reader unter 'Dokumente') und kann bei Bedarf erneut geöff-<br>net und per E-Mail versandt werden.                                                                                                    |